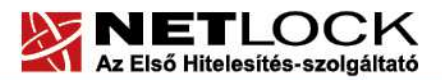

Elektronikus aláírás | Időbélyegzés | e-Számlázás | e-Archiválás | PKI tanácsadás és rendszerintegráció

www.netlock.hu

# Szolgáltatási szerződés elektronikus aláírása

Windows 7, 8, 8.1 és 10 operációs rendszeren

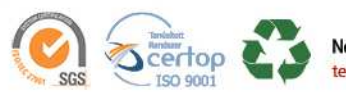

NetLock Kft. cím: 1101 Budapest, Expo tér 5-7. postacím: 1439 Budapest, Pf. 663. telefon: +36 1 437 6655 telefax: +36 1 700 2828 e-mail: info@netlock.hu web: www.netlock.hu

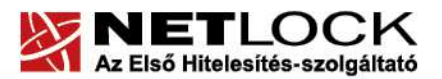

Elektronikus aláírás | Időbélyegzés | e-Számlázás | e-Archiválás | PKI tanácsadás és rendszerintegráció

www.netlock.hu

# 1. Tartalomjegyzék

| 1.   | Tartalomjegyzék                   |               |              |               | 2           |
|------|-----------------------------------|---------------|--------------|---------------|-------------|
| 2.   | Bevezető                          |               |              |               |             |
| 3.   | Aláírási lehetősé                 | gek           |              |               |             |
| 3.1. | Szolgáltatási si<br>alkalmazással | szerződés     | aláírása     | MOKKA         | hitelesítő  |
| 3.2. | Szolgáltatási sze                 | rződés aláírá | sa Adobe Re  | eader XI verz | zióval 6    |
| 3.3. | Szolgáltatási sze                 | rződés aláírá | sa Adobe Re  | eader DC ve   | rzióval7    |
| 3.4. | Szolgáltatási sze                 | rződés aláírá | sa Microsoft | Word-del      | 9           |
| 3.5. | Szolgáltatási sze                 | rződés aláírá | sa NETLOC    | K   SIGN alá  | lírással 10 |

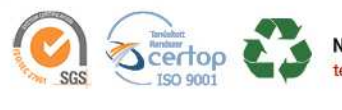

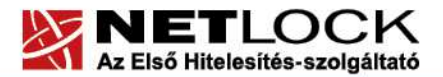

 $\mathbf{3}^{(11)}$ 

Elektronikus aláírás | Időbélyegzés | e-Számlázás | e-Archiválás | PKI tanácsadás és rendszerintegráció

#### 2. Bevezető

Ennek a tájékoztatónak az a célja, hogy a tanúsítvány kiadásához szükséges Szolgáltatási szerződést elektronikus aláírással el tudja látni.

Kérjük, olvassa el figyelmesen, és kövesse a leírtakat.

Amennyiben bármilyen kérdése van vagy problémája támad, ügyfélszolgálatunk az (1) 437 66 55 telefonszámon, az info@netlock.hu e-mail címen vagy személyesen a 1101 Budapest, Expo tér 5-7. szám alatt hétfőtől csütörtökig 8:30 és 17:00 óra között, valamint pénteken 8:30 és 14:00 óra között készséggel áll rendelkezésére.

### 3. Aláírási lehetőségek

Tanúsítvány igényléséhez vagy megújításához tartozó Szolgáltatási szerződés elektronikusan is aláírható illetve bélyegezhető, amennyiben az igénylő rendelkezik az Európai Unió Bizalmi listáján szereplő kiadótól származó aláíró vagy bélyegző tanúsítvánnyal.

## 3.1. Szolgáltatási szerződés aláírása MOKKA hitelesítő alkalmazással

A MOKKA a NETLOCK Kft. díjmentesen használható hitelesítő alkalmazása.

- 1. Készítsen a Szolgáltatási szerződésből Word, PDF vagy egyéb szöveges dokumentumot, majd mentse el számítógépére.
- 2. Indítsa el a NETLOCK MOKKA hitelesítő alkalmazást.
- **3.** Válassza a *Dokumentum hozzáadása*, majd a *Meglévő dokumentum csatolása dossziéhoz* lehetőséget és kattintson a *Tovább* gombra

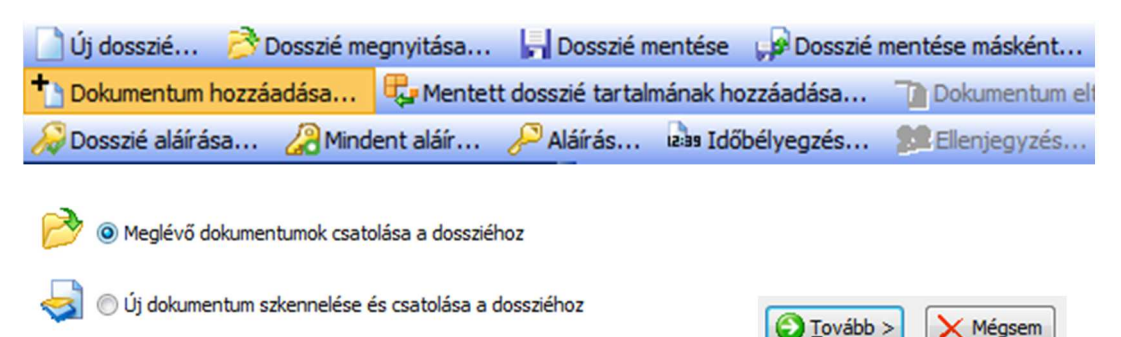

**4.** A *Dokumentum hozzáadása...* gombra kattintva tallózza ki a számítógépére szöveges dokumentumként elmentett Szolgáltatási szerződést és kattintson a *Megnyitás* gombra.

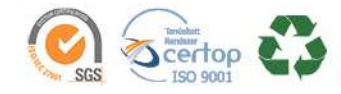

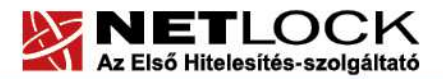

| 1 TH           |                                            |                                          | www.n                           |
|----------------|--------------------------------------------|------------------------------------------|---------------------------------|
| Dokume         | ntum kiválasztás                           |                                          |                                 |
| A "Dokumentu   | ım(ok) hozzáadása" gombra kattintva válas  | sza ki a csatolandó dokumentumokat, majd | kattintson a "Tovább" gombra. A |
| "Vissza" gomb  | ra kattintva visszajuthat a hozzáadási mód | kiválasztásához.                         |                                 |
|                |                                            |                                          |                                 |
| Kiválasztott f | ájlok:                                     |                                          |                                 |
| Kiválasztott f | ájlok:                                     | a Kīválasztottak törlése                 |                                 |

5. Válassza a *Dosszié aláírása*... a lehetőséget, majd kattintson az *Igen* gombra.

| Dokumentum nozzad   | auasa 🤤 mentetti         | uoss |                                                            |
|---------------------|--------------------------|------|------------------------------------------------------------|
| 凝 Dosszié aláírása  | 🔏 Mindent aláír          | 2    | Az aláírandó elem(eket) az Előnézet panelen ellenőrizheti. |
| Dosszié             |                          |      | Megegyezik annak tartalma az elvárttal?                    |
| ▲ 	 bosszié (Még ne | em mentett)<br>szerzodes |      | Igen <u>N</u> em                                           |

6. Válassza ki a hitelesítés formátumát (*aláírás időbélyeggel vagy aláírás időbélyeg nélkül*), majd a tanúsítványának megfelelő aláírást (*fokozott biztonságú vagy minősített*), majd kattintson az *OK* gombra.

| Hitelesítési beállítások |                     |                      |   |
|--------------------------|---------------------|----------------------|---|
| Hitelesítés formátuma:   | Aláírás időbélyegge | (XAdES-T_MELASZ2)    | - |
| Minősítés                |                     |                      |   |
| ø fokozott bizton:       | ságú aláírás        | 🔘 minősített aláírás |   |

**7.** Válassza ki az aláírásra használni kívánt tanúsítványt és kattintson a *Kiválaszt* gombra, majd a tanúsítványmegtekintő ablakon kattintson az *OK*-ra.

| Se Tulajdonos | 🖂 E-mail            | 😭 Kiállító                              | Érvényesség |
|---------------|---------------------|-----------------------------------------|-------------|
| Szabó Zoltán  | szabo.zoltan@netloc | NetLock Üzleti Eat. (Class B Legal) Tan | 2018.05.06. |
| Szabó Zoltán  | szabo.zoltan@netloc | NETLOCK Trust Advanced CA               | 2018.05.06. |

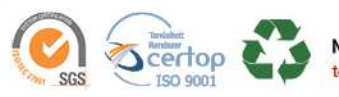

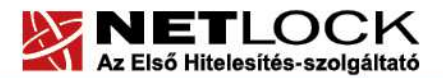

Elektronikus aláírás | Időbélyegzés | e-Számlázás | e-Archiválás | PKI tanácsadás és rendszerintegráció

www.netlock.hu

8. Sikeres aláírás esetén megjelenik az aláírás adatlapja. Kattintson az OK gombra.

| Aláíró         | Típus   | Formátum        | Állapot | Megjegyzés típusa | Tanúsítvány megjelenítése |
|----------------|---------|-----------------|---------|-------------------|---------------------------|
| 🍓 Szabó Zoltán | aláírás | XAdES-T_MELASZ2 | Hiteles |                   |                           |

**9.** A Dosszié mezőben látható az aláírás. Mentse el a dossziét, majd a mentett, aláírt dossziét küldje el az igenylesek@netlock.hu címre.

| 🗋 Új dosszié 👌 Dosszié megnyitása                                                                            | 📙 Dosszié mentése      | 🔎 Dosszié mentése másként |
|----------------------------------------------------------------------------------------------------|------------------------|---------------------------|
| Dokumantum hozzásdáca Re Mantatt                                                                             | docezié tartalmának he | Dokumentum elt:           |
| A dosszié összes aláírása érvényes.                                                                          | 🥖 Újraellenőrzés       |                           |
| Dosszié                                                                                                    |                        |                           |
| <ul> <li>Dosszié (Még nem mentett)</li> <li>Szolgaltatsi szerzodes</li> <li>Aláírta: Szabó Zoltán</li> </ul> |                        |                           |

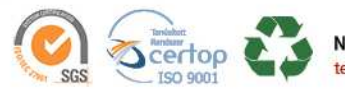

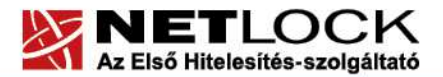

Elektronikus aláírás | Időbélyegzés | e-Számlázás | e-Archiválás | PKI tanácsadás és rendszerintegráció

www.netlock.hu

#### 3.2. Szolgáltatási szerződés aláírása Adobe Reader XI verzióval

A díjmentesen használható Adobe Reader alkalmazás szintén alkalmas a Szolgáltatási szerződés aláírására. Az útmutató ezen pontjában a XI-es verzióval történő aláírást mutatjuk be.

- 1. Készítsen a Szolgáltatási szerződésből PDF dokumentumot, majd mentse el.
- 2. Nyissa meg az elmentett PDF Szolgáltatási szerződést az Adobe Reader XI programmal, majd jobb oldalon válassza ki a *Kitöltés és aláírás (Fill&Sign)* menüt, nyissa le a *Tanúsítvánnyal történő munka (Work with Certificate)* lehetőséget és kattintson az *Aláírás tanúsítvánnyal (Sign with Certificate)* opcióra.

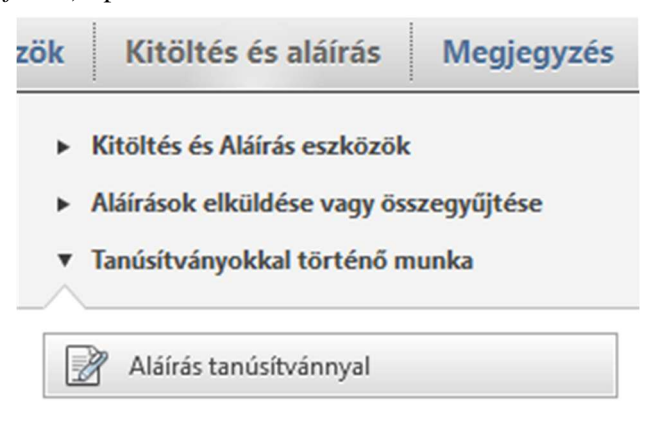

**3.** Kattintson az *Új aláírásmező húzása (Drag New Signature Rectangle)* gombra, majd jelöljön ki a Szolgáltatási szerződésen egy üres területet. Ide fognak kerülni a digitális aláírás vizuális elemei.

| i             | Az aláírás elkezdéséhez válassza k  | ti az "Új aláírási négyszög húzása | a" gombot,     |
|---------------|-------------------------------------|------------------------------------|----------------|
|               | majd húzással jelölje ki azt a terü | letet, ahová el kívánja helyezni a | ız aláírást. A |
|               | kívánt terület húzását befejezően   | az aláírási folyamat következő l   | épésére jut.   |
| ■ <u>N</u> ej | jelenjen meg többé ez az üzenet     | Új aláírásmező húzása              | Mégsem         |

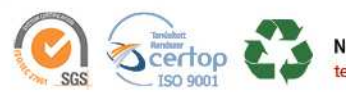

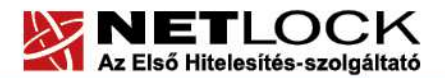

Elektronikus aláírás | Időbélyegzés | e-Számlázás | e-Archiválás | PKI tanácsadás és rendszerintegráció

- www.netlock.hu
- 4. A megjelenő ablak *Aláírás másként (Sign as)* sorában válassza ki a használni kívánt tanúsítványt.

| Aláírás másként11:    | Szabó Zoltán (NETLOCK Trust Advanced CA) 2018.05.06                                                                                   | ? |
|-----------------------|----------------------------------------------------------------------------------------------------|---|
| Tanúsítványkibocsátó: | Szabó Zoltán (NETLOCK Trust Advanced CA) 2018.05.06<br>Szabó Zoltán (NetLock Üzleti Fat. (Class B Legal) Tanúsítványkiadó) 2018.05.06 |   |
|                       | Azonosítólista frissítése                                                                                                    | Ľ |
|                       | Új azonosító                                                                                                    |   |

5. Pipálja ki a *Dokumentum zárolása aláírást követően (Lock Document After Signing)* opciót, majd kattintson az *Aláírás (Sign)* gombra.

| ✓ <u>D</u> o | kumentum zárolása az aláírást követoen                                                               | 0           |
|--------------|----------------------------------------------------------------------------------------------------|-------------|
| i            | A Szemle elemre kattintva ellenorizheti, hogy a dokumentum tartalma<br>hatással lehet-e az aláírásra | Megtekintés |
|              | Aláírás                                                                                              | Mégse       |

6. Mentse el a számítógépére az aláírt PDF formátumú Szolgáltatási szerződést és küldje azt el az <u>igenylesek@netlock.hu</u> címre.

## 3.3. Szolgáltatási szerződés aláírása Adobe Reader DC verzióval

A díjmentesen használható Adobe Reader alkalmazás szintén alkalmas a Szolgáltatási szerződés aláírására. Az útmutató ezen pontjában a DC verzióval történő aláírást mutatjuk be.

- 1. Készítsen a Szolgáltatási szerződésből PDF dokumentumot, majd mentse el.
- 2. Nyissa meg az elmentett PDF Szolgáltatási szerződést az Adobe Reader DC programmal, majd kattintson a felső menüsorban az *Eszközök* menüpontra, majd a *Tanúsítványok* gombra.

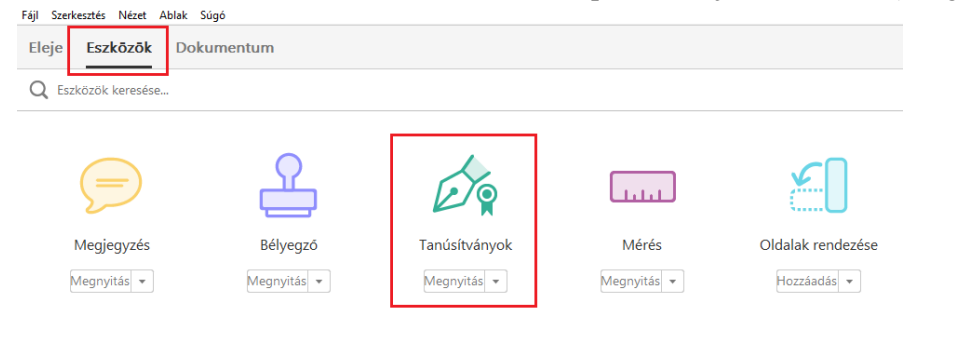

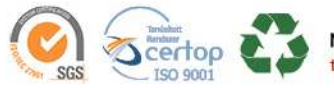

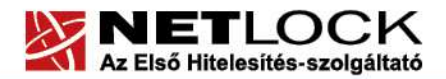

| Elektronikus aláírás | 1 | Időbélyegzés | e-Számlázás | I | e-Archiválás | 1 | PKI tanácsadás és rendszerintegráció |
|----------------------|---|--------------|-------------|---|--------------|---|--------------------------------------|
|                      |   |              |             |   |              |   |                                      |

www.netlock.hu

3. A PDF tetején lévő sorból válassza ki a Digitális aláírás gombot.

| Szerkesztés Nézet Ablak Súgó |
|------------------------------|
|------------------------------|

| Eleje | Eszközök     | Dokumentum | 8 | 3 Q      | 1           | ) 1 / 1       |                                        |
|-------|--------------|------------|---|----------|-------------|---------------|----------------------------------------|
| Ġ,    | Tanúsítványo | k ▼        |   | 💪 Digitá | lis aláírás | 🕒 Időbélyegző | Összes aláírás érvényességi vizsgálata |

**4.** Okézza le a megjelenő ablakot, majd jelöljön ki a Szolgáltatási szerződésen egy üres területet. Ide fognak kerülni a digitális aláírás vizuális elemei.

| 1       | Az egér bal gombját lenyomva húzással jelölje ki azt a területet, ahol meg<br>szeretné jeleníteni az aláírást. A kívánt terület kijelölése után folytassa az aláírási<br>folyamat következő lépésével. |
|---------|----------------------------------------------------------------------------------------------------|
| 📃 Ne je | elenjen meg többé ez az üzenet                                                                                                    |

**5.** A megjelenő ablakban az *Aláírás másként* sorban válassza ki a tanúsítvány, amivel alá szeretne írni, majd kattintson az *Aláírás* gombra.

| Aláírás másként11:                                               | Szabó Éva (                                                                | (NETLOCK Trust Advanced CA) |    |
|------------------------------------------------------------------|----------------------------------------------------------------------------|-----------------------------|----|
| Kibocsátó: NETLOCK Trust Adv                                     | anced CA                                                                   | További részlete            | ±k |
| Megjelenés: Normál szöveg                                        | •                                                                          |                             |    |
| Szabó<br>Éva                                                     | Digitálisan aláírta:<br>Szabó Éva<br>Dátum: 2017.12.10<br>15:02:40 +01'00' |                             |    |
| 🔲 Dokumentum zárolása az alá                                     | iírást követoen                                                            |                             |    |
| A Szemle elemre kattintva ellen<br>hatással lehet-e az aláírásra | őrizheti, hogy a dokumentum t                                              | artalma Megtekintés.        |    |
| Súgó                                                             |                                                                            | Aláírás Mégse               |    |

6. Mentse el a számítógépére az aláírt PDF formátumú Szolgáltatási szerződést és küldje azt el az <u>igenylesek@netlock.hu</u> címre.

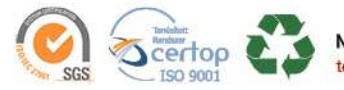

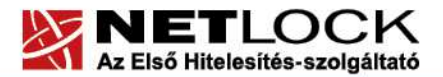

 $9_{(11)}$ 

Elektronikus aláírás | Időbélyegzés | e-Számlázás | e-Archiválás | PKI tanácsadás és rendszerintegráció

www.netlock.hu

3.4. Szolgáltatási szerződés aláírása Microsoft Word-del

A Microsoft Word szintén biztosít lehetőséget az elektronikus aláírására.

- 1. Készítsen a Szolgáltatási szerződésből Word dokumentumot, majd mentse el.
- 2. Nyissa meg az elmentett Word Szolgáltatási szerződést a Microsoft Word programmal, majd válassza a *Fájl (File)* fület.
- **3.** Az *Információ (Information)* lapon nyissa le a *Dokumentumvédelem (Document protection)* menüpontot és kattintson a *Digitális aláírás hozzáadása (Add Digital Signature)* lehetőségre.

| Információ        | Informáci                               | ió                                                                                                    |                                  |  |
|-------------------|-----------------------------------------|----------------------------------------------------------------------------------------------------|----------------------------------|--|
| Új                | szolgaltatsi szerz                      | zodes                                                                                                    |                                  |  |
| Megnyitás         | Dokumentumok » szigszers:               | E Contraction of the second second second second second second second second second second second second second           |                                  |  |
| Mentés            | 6,                                      | Dokumentumvédelem<br>Megadhatia, hogy mások milyen típusú                                                                 | módosításokat végezhetnek ezen a |  |
| Mentés<br>másként | Dokumentumvédelem                       | dokumentumon.                                                                                                    |                                  |  |
| Nyomtatás         | Az olvasók értesíté                     | Megjelölés véglegesként<br>Az olvasók értesítése a dokumentum végleges állapotáról,<br>és a dokumentum írásvédetté tétele |                                  |  |
| Megosztás         | Titkosítás jelszóva                     | llasvedette tetele                                                                                                    | cat tartalmazza:                 |  |
| Exportálás        | A dokumentum vé                         | A dokumentum védelme jelszóval                                                                                            |                                  |  |
| Bezárás           | Szerkesztés korlá<br>A mások által végr | <b>tozás<u>a</u><br/>ehajtható módosítások korlátozása</b>                                                                |                                  |  |
| Fiók              | Bozzáférés korlát<br>Személyek hozzáfé  | ozása<br>résének biztosítása, egyűttal szerkesztési,                                                                      | ziói.                            |  |
| Beállítások       | Dinitális aláirás ho                    | atasi engeoelyuk megszüntetese                                                                                            |                                  |  |
| Bővítmények -     | A dokumentum ép<br>aláírás hozzáadásá   | iségének biztosítása láthatatlan digitális<br>val                                                                         |                                  |  |

**4.** A megjelenő ablakban alján ellenőrizze, hogy a használni kívánt tanúsítványt látja-e. Amennyiben nem, kattintson a *Módosítás…* gombra és válassza ki a megfelelőt. Végül kattintson az *Aláírás* gombra.

| Aláírással készül ellátni ezt a dokumentumot. Az aláíra<br>látható. | ás a dokumentum szövegében nem lesz          |
|---------------------------------------------------------------------|----------------------------------------------|
| <u>K</u> ötelezettségvállalás típusa:                               |                                              |
|                                                                     | <b>_</b>                                     |
| A dokumentum aláirásának <u>c</u> élja:                             |                                              |
| Ha információkat szeretne felvenni az aláíróról, katt               | intson a Részletek gombra. <u>R</u> észletek |
| Aláíró: Szabó Zoltán                                                | Módosítás                                    |
| Kiállító: NETLOCK Trust Advanced CA                                 |                                              |
|                                                                     | <u>A</u> láírás Mégse                        |

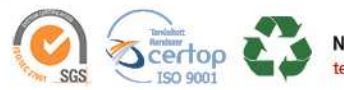

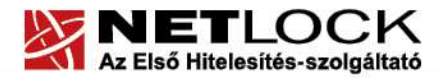

Elektronikus aláírás | Időbélyegzés | e-Számlázás | e-Archiválás | PKI tanácsadás és rendszerintegráció

- www.netlock.hu
- 5. Sikeres aláírás esetén a Word automatikusan menti aláírással együtt a dokumentumot és erről üzenetben értesít. Kattintson az *OK* gombra.

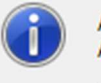

A program sikeresen mentette az aláírást a dokumentummal együtt. A dokumentum módosítása esetén az aláírás érvényét veszíti.

<u>T</u>öbbé ne jelenjen meg ez az üzenet.

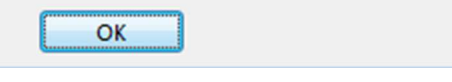

6. A mentett aláírt Word formátumú Szolgáltatási szerződést kérjük, küldje el az igenylesek@netlock.hu címre.

# 3.5. Szolgáltatási szerződés aláírása NETLOCK | SIGN aláírással

Amennyiben új generációs felhő alapú digitális aláírással rendelkezik, az alábbi lépésekkel tudja aláírni a Szolgáltatási szerződést.

- 1. Készítsen PDF vagy Word fájlt a Szolgáltatási szerződésből, majd mentse le számítógépére.
- 2. Nyissa meg a pss.netlock.hu weboldalt, majd e-mail címével és aktiváló kódjával lépjen be.
- 3. Bejelentkezést követően az alábbi oldalt fogja látni.

| NETLOCK                                                                                                    |                           | 💶 Szabó Éva 🗸            |
|----------------------------------------------------------------------------------------------------|---------------------------|--------------------------|
|                                                                                                    |                           |                          |
|                                                                                                    | ALÁÍRANDÓ DOKUMENTUMOKHOZ | ALÁÍRT DOKUMENTUMOKHOZ   |
| $\textcircled{\begin{tabular}{c} \hline \hline \hline \hline \hline \hline \hline \hline \hline \hline \hline \hline \hline \hline \hline \hline \hline \hline \hline$ | Mind kiválasztása         | 🖌 ALÁIRÁS 🕹 LETÖLTÉS 🗍 🛍 |
| Fájlok kiválasztása Nincsztva                                                                                                    |                           | 6                        |

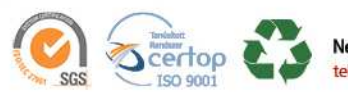

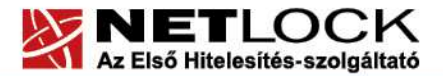

Elektronikus aláírás | Időbélyegzés | e-Számlázás | e-Archiválás | PKI tanácsadás és rendszerintegráció

www.netlock.hu

- **4.** Kattintson a *Fájlok kiválasztása* gombra, és tallózza ki a Szolgáltatási szerződést, majd kattintson a *Feltöltés* gombra.
- 5. Jelölje ki a feltöltött fáljt, majd kattintson az Aláírás gombra.

| ALÁÎRANDÔ DOKUMENTUMOKHOZ | ALÁÍRT DOKUMENTUMOKHOZ |                  |  |
|---------------------------|------------------------|------------------|--|
| A dokumentum(ok) fel      | töltése sikeres!       | ×                |  |
| Mind kiválasztása         | 🖍 ALÁÍRÁS              |                  |  |
| Dokumentum.pdf            |                        | 2017-12-10 15:43 |  |

6. A megjelenő oldalon írja be az aktiváló kódot, majd kattintson az Aláírás engedélyezése gombra.

| Szabó Éva (szabo.eva@netloc | k.hu)                                    |   |                                                                   |  |  |
|-----------------------------|------------------------------------------|---|-------------------------------------------------------------------|--|--|
| 120                         |                                          |   | 🖌 dokumentumok al áírása                                          |  |  |
| ALÁÍRÁSRA VÁRÓ DOKUMENTUMOK |                                          |   |                                                                   |  |  |
| Dokumentum neve Doku        | umentum hash kódja                       | A | A dokumentumok aláírásához kérjük, adja meg aktiváló kódját.      |  |  |
| Dokumentum.pdf P/jyo        | 94ojqTq1hncUS2FU+6w2jajNx0ChnBKaxy7zLaU= |   |                                                                   |  |  |
|                             |                                          | A | Aláíró tanúsítvány kiválasztása                                   |  |  |
|                             |                                          |   | Fokozott biztonságú személyes aláíró tanúsítvány - 2018-04-07 👻 💿 |  |  |
|                             |                                          | L | Látható aláíráskép profil kiválasztása                            |  |  |
|                             |                                          |   | DOMAIN - NetLock   Sign alapértelmezett aláíráskép 👻              |  |  |
|                             |                                          | [ | Nem kérek látható aláírásképet!                                   |  |  |
|                             |                                          |   | ✓ ALÁÍRÁS ENGEDÉLYEZÉSE × ALÁÍRÁS ELUTASÍTÁSA                     |  |  |

7. Az aláírás elvégzése után az *Aláírt dokumentumok* menüpont alatt jelölje ki az aláírt szerződést, majd kattintson a *Letöltés* gombra.

|                              | sztása   |               | ts 🗊         |
|------------------------------|----------|---------------|--------------|
| Dokumer                      | ntum.pdf | 2017-12-10 15 | :43 <b>Q</b> |
| ájlok kiválasztása Nincsztva |          |               |              |

8. A lementett szerződést küldje el az igenylesek@netlock.hu e-mail címre.

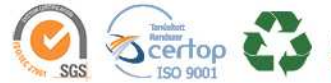